## ★ご注意ください。

メールアカウントの削除は行わないでください。

メールアカウントを削除すると、そのアカウントで送受信したメールが全て削除されます。

1. 『メール』のアイコンをクリックしてメールソフトを起動します。

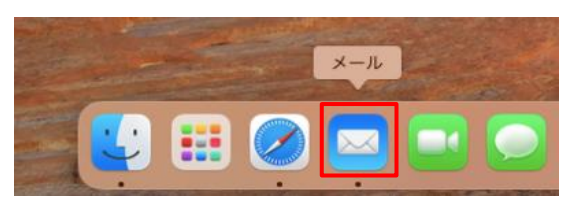

2. 『メール』 - 『環境設定...』の順にクリックします。

| Ś   | <b>メール</b> ファイル | 編集表 |
|-----|-----------------|-----|
|     | メールについて         |     |
|     | 環境設定            | ж,  |
| 2<1 | アカウント           |     |
| A B | アカウントを追加        |     |

3. アカウント情報を確認します。

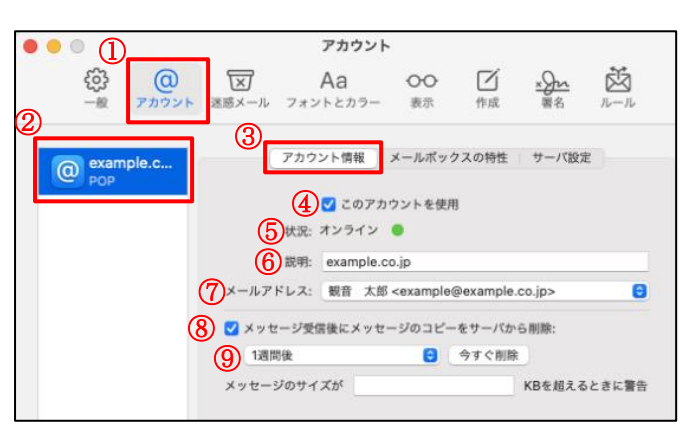

## ※1.(ご参考)メールアドレス変更の画面

| 氏名    | メールアドレス               |
|-------|-----------------------|
| 観音 太郎 | example@example.co.jp |
|       |                       |
|       |                       |
|       |                       |
|       |                       |
|       |                       |
|       |                       |
|       |                       |
| + -   |                       |
|       | キャンセル OK              |

| ①『アカウント』ボタン          | クリックします。                                        |  |
|----------------------|-------------------------------------------------|--|
| ②アカウント(例:example.c…) | 設定を確認するアカウントを選択します。                             |  |
| ③『アカウント情報』           | クリックします。                                        |  |
| ④このアカウントを使用          | チェックが入っていることを確認します。                             |  |
| ⑤状況                  | 『オンライン』となっていることを確認します。                          |  |
|                      | ※『オフライン』の場合、インターネットの接続状態を確認します。                 |  |
| 6説明                  | 任意の文字列です。※メールアプリ内で表示される名前になります。                 |  |
| ⑦メールアドレス             | メールアドレスを確認します。                                  |  |
|                      | ※メールアドレスが間違っていた場合、メールアドレスの上下矢印ボタンをクリックします。      |  |
|                      | 『メールアドレスを編集…』をクリックしますと、メールアドレス変更の画面が表示されます。(※1) |  |
| ⑧メッセージ受信後にメッセージの     | チェックが入っていることを確認します。                             |  |
| コピーをサーバから削除          |                                                 |  |
| ⑨受信済メールのコピーをサーバに     | すぐに、1日後、1週間後、1ヵ月後、受信トレイから移動したとき、の中から選択します。      |  |
| 残す期間を設定します           | ※残す期間を長く設定された場合、メールサーバ上のメールボックスの空き容量がなくなり、メール   |  |
|                      | が受信できなくなる可能性があります。(設定目安:1 週間)                   |  |

4. 受信用メールサーバと送信用メールサーバ情報の各項目を確認します。

|                                                               | アカウント                                |
|---------------------------------------------------------------|--------------------------------------|
|                                                               | Aa OO I シール<br>フォントとカラー 表示 作成 署名 ルール |
| example.c                                                     | アカウント情報 メールボックスの特性 サーバ設定             |
| 21-48                                                         | example@example.co.jp                |
| <ul> <li>③パスワード:</li> <li>④ホスト名: pop.example.co.jp</li> </ul> |                                      |
|                                                               |                                      |
| <u>6</u> <i>π</i> -ь                                          | : 110 TLS/SSLを使用                     |
| (8) 認証                                                        | APOP (Authenticated POP)             |
| POPの詳細設定                                                      |                                      |
| 送信用メー                                                         | ルサーバ (SMTP)                          |
| 9アカウント                                                        | example.co.jp                        |
| 10<br>ユーザ名                                                    | example@example.co.jp                |
| (1)パスワード: *******                                             |                                      |
| (12)ホスト名                                                      | smtp.example.co.jp                   |
|                                                               | ■ 接続設定を自動的に管理<br>15                  |
| <b>14</b> π-κ                                                 | 587 TLS/SSLを使用                       |
| 16 読証                                                         | MD5チャレンジ応答                           |
|                                                               | (17) 保存                              |
| + -                                                           |                                      |

## ※以下の画面が表示された場合、設定項目のいずれかに

誤りがあります。修正後、再度保存します。

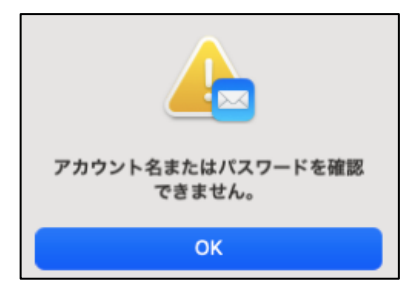

| ①『サーバ設定』     | クリックします。                          |
|--------------|-----------------------------------|
| ②ユーザ名        | メールアドレスとなっていることを確認します。            |
| ③パスワード       | メールアドレスのパスワードです。                  |
| ④ホスト名        | 『pop.』に続けて、お客様のドメインとなっているこ        |
|              | とを確認します。                          |
| ⑤接続設定を自動的に管理 | チェックが外れていることを確認します。               |
| ⑥ポート         | 「110」となっていることを確認します。              |
| ⑦TLS/SSL を使用 | チェックが外れていることを確認します。               |
| ⑧認証          | APOP(Authenticated POP)が選択されていること |
|              | を確認します。                           |
| ⑨アカウント       | 設定を確認したいメールアドレスを選択します。            |
| ⑩ユーザ名        | メールアドレスとなっていることを確認します。            |
| ⑪パスワード       | メールアドレスのパスワードです。。                 |
| ⑫ホスト名        | 『smtp.』に続けて、お客様のドメインとなっている        |
|              | ことを確認します。                         |
| ⑬接続設定を自動的に管理 | チェックが外れていることを確認します。               |
| ④ポート         | 「587」が選択されていることを確認します。            |
| ⑮TLS/SSL を使用 | チェックが外れていることを確認します。               |
| ⑮認証          | 『MD5 チャレンジ応答』が選択されていることを確         |
|              | 認します。                             |
| ①『保存』ボタン     | クリックします。                          |
| 18左上の閉じるボタン  | クリックします。                          |

5. テストメールを送信します。

メールソフトの設定はこれで終了です。

メールソフトの設定不備を確認するため、件名に『テスト』と入力し、設定したメールアドレスあてにテストメールを送信します。 (件名と本文の入力がない場合、迷惑メールと判定される可能性がありますので、必ず件名は入力してください。)

テストメールが受信できない場合には、設定内容をもう一度確認します。